# 杭州电子科技大学超算平台常用作业脚本示例

# Slurm作业脚本说明

超算平台部署了slurm作业调度系统,用于多用户批量任务的统一管理。 作业脚本格式介绍如下(红色内容是需要根据需要进行修改的):

srun hostname -s | sort -n > slurm.hosts (根据资源申请,生成计算资源列表文件) OMP\_NUM\_THREADS= \$SLURM\_NPROCS (定义openmp程序可以使用的线程数,纯mpi并行程序则删除该行) mpirun -np \$SLURM\_NPROCS -machinefile slurm.hosts program\_name (计算程序运行的行) (\$SLURM\_NPROCS是本次运行总核心, slurm.hosts是生成的计算资源列表, program\_name是你的计算程序名,通过变量和文件的引入, 确保程序运行时使用的计算资源与slurm分配的资源一致)

#号以上的部分为申请资源的部分,

第3页

#以下的部分为程序运行所必需要的步骤。

### Slurm作业脚本使用说明

使用超算平台,一般先调试好计算程序后,将程序运行的环境变量、命令、参数和步骤插入slurm作业脚本中,替换"计算程序运行的行"、然后运行"sbatch 脚本文件名",按该格式提交slurm作业脚本即可,注意提交后会有一个作业ID生成,这个ID对作 业运行过程中的监控管理有用。

为了确保计算程序使用的计算资源与slurm分配的计算资源一致,所以在计算程序中,如果有涉及执行的计算节点名、核心数、 GPU卡数、GPU卡id时,需要将这些内容使用slurm作业调度系统变量进行替代。

如:使用node1,node2每节点使用64核心,共个节点共计128个核心执行一个mpi程序,手动运行调试时的步骤是:

1、加载软件运行的编译、mpi、计算程序环境变量:

source /public/software/profile.d/\*\*\*.\*\*

- 2、手动编写运行的machinefile文件slurm.hosts(该文件内容为node1和node2各写64行)。
- 3、手动执行mpirun启动测试。

mpirun -np 128 -machinefile slurm.hosts program\_name

转为脚本运行时,可以将脚本#以下程序运行的部分内容改为,即完成的命令的集成:

source /public/software/profile.d/\*\*\*.\*\*

srun hostname -s | sort -n >slurm.hosts

mpirun -np \$SLURM\_NPROCS -machinefile slurm.hosts program\_name >run.log

<sub>斜氏</sub>un.log的意思是将运行过程中的输入信息,存储到run.log文件中。

# Slurm作业脚本使用说明(续)

作业脚本常用参数(可选):

- •--begin=<time>: 设定作业开始运行时间,如--begin= "18:00:00"。
- •--cpu-per-task: 需要的CPU核数。
- •--mem:内存限制数,以MB为单位
- •--error=<filename>:设定存储出错信息的文件名。
- •--exclude=<names>:设定不采用(即排除)运行的节点。
- •--exclusive[=user|mcs]:设定排它性运行,不允许该节点有它人或某user用户或mcs的作业同时运行。
- •-N<minnodes[-maxnodes]>:设定所需要的节点数。
- •--nodelist=<names>: 设定需要的特定节点名,格式类似node[1-10,11,13-28]。
- •--output=<filename>:设定存储标准输出信息的文件名。

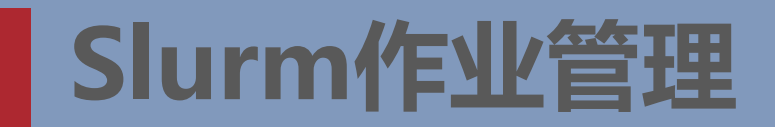

sbatch:提交作业

sbatch <SLURM 脚本文件名> 提交作业, 如sbatch jobfile.sh提交作业脚本名为jobfile.sh的任务。

scancel: 取消作业

- jobid<job id list>: 设定作业号。
- --name=<name>: 设定作业名。
- --partition=<name>: 设定采用队列的作业。
- --reservation=<name>: 设定采用了预留测略的作业。
- --nodelist=<name>: 设定采用特定节点名的作业,格式类似node[1-10,11,13-28]。

squeue: 查看作业信息

- --format=<spec>: 格式化输出。
- --jobid<job\_id\_list>: 设定作业号。
- --name=<name>: 设定作业名。
- --partition=<name>: 设定采用队列的作业。
- --start:显示作业开始时间。

--state=<state\_list>:显示特定状态的作业信息。(ST:状态。PD:排队中,PENDING。R:运行中,RUNNING。CA:已取消, CANCELLED。CF:配置中,CONFIGURING。CG:完成中,COMPLETING。CD:已完成,COMPLETED。CF:已失败,FAILED。TO:超时,TIMEOUT。NF:节点失效,NODE FAILURE。SE:特殊退出状态,SPECIAL EXIT STATE。)

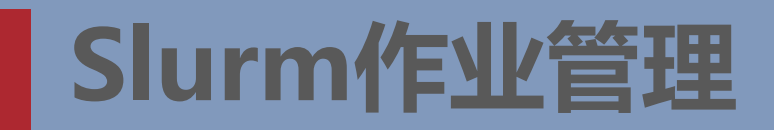

scontrol: 查看作业、节点和队列等信息

--details:显示更详细信息。

--oneline: 所有信息显示在同一行。

show ENTITY ID:显示特定入口信息,ENTITY可为: job、node、partition等,ID可为作业号、节点名、队列名等。

update SPECIFICATION:修改特定信息,用户一般只能修改作业的。

如scontrol show jobid=1查看作业ID为1的详情;

如scontrol update jobid=<jobID> timelimit=12:00:00更改作业运行时长限制(普通用户只可修改自己的作业,且只能缩短时间限制,无权延 长时间限制,如需延长需联系管理员)。

如scontrol update jobid=<jobID> partition=gpu gres=gpu:1 更改作业运行的队列和所需GPU数量(仅限更改处于排队状态的作业)。 如scontrol update jobid=<jobID> ReqNodeList=<nodelist> 更改作业运行的计算节点(仅限提交脚本中使用-w参数指定过作业运行节点才可 以使用该命令,更改处于排队状态的作业申请运行的节点)

#### Slurm作业阵列

很多时候我们需要批量运行一组作业,这些作业所需的资源、运行的参数非常相似,只是一些如输入文件名参数不相同。这个时候借助 Job Array 就可以很方便地批量提交这些作业。Job Array 中的 每一个作业在调度时视为独立的作业,仍然受到队列以及服务器的资源限制。 在 SLURM 脚本中使用 #SBATCH -a <range> 即可指定 Job Array 的数字范围,其中的 range 参数需要是连续或不连续的整数。 下面几种参数指定方式都是合法的:

#SBATCH -a 0-9 作业编号范围是 0 到 9, 均含边界。

#SBATCH -a 0,2,4 作业编号是 0,2,4。

#SBATCH -a 0-9:3 同上, 作业编号为 0,3,6,9, 即0~9之间按间隔 3连续取数。

#SBATCH -a 0-9,20,40 混合指定也是可以的。

在脚本运行中, SLURM 使用环境变量来表示作业数组, 具体为:

SLURM\_ARRAY\_JOB\_ID 作业数组中第一个作业的 ID。

SLURM\_ARRAY\_TASK\_ID 该作业在数组中的索引。

SLURM\_ARRAY\_TASK\_COUNT 作业数组中作业总数。

SLURM\_ARRAY\_TASK\_MAX 作业数组中最后一个作业的索引。

SLURM\_ARRAY\_TASK\_MIN 作业数组中第一个作业的做引。

可用以上变量来区分不同组内的任务,以便于处理不同的输入参数。对于每个数组内的作业,它的默认输出文件的命名方式为 slurm-JOBID TASKID.out。

对于作业管理来讲,可以批量管理JOBID整个阵列作业,也可以管理JOBID\_TASKID阵列中的某个具体作业。管理命令和格式与常规作业 <sub>8元</sub>任务相同,只是输入的作业号格式略有区别。

### 集群脚本申请资源的一些技巧

F: 我的程序是单进程单线程的串行程序还是OpenMP单进程多线程序的并行程序,怎么区分与编写作业脚本申请合适的资源? Q: 可以手动运行程序,然后通过如下查询命令(如查询python任务的进程和子进程信息情况),查询进程的线程数:

ps -ef |grep python |awk ' {print \$1,\$2,\$3,\$8} ' |sort -k 3

查询结果如右图,第一列为程序所用的用户名,第二 列为进程的线程id,第三列为进程id,第四列为程序名, 如果同一个进程id下有多个线程,则为OpenMP程序, 如果只有1个线程,则为串行程序,在通过作业脚本 申请资源时,所需要申请的CPU核心与线程数量保持 一致。

u214205+ 61070 59357 python3 -u run.py --RUN=train u214205+ 61090 59359 python3 -u run.py --RUN=train u214205+ 61099 59359 python3 -u run.py --RUN=train u214205+ 61108 59359 python3 -u run.py --RUN=train u214205+ 61125 59359 python3 -u run.py --RUN=train u214205+ 61133 59359 python3 -u run.py --RUN=train u214205+ 61144 59359 python3 -u run.py --RUN=train u214205+ 61146 59359 python3 -u run.py --RUN=train u214205+ 61149 59359 python3 -u run.py --RUN=train u214205+ 61005 59301 python3 -u run.py --RUN=train u214205+ 61015 59361 python3 -u run.py --RUN=train u214205+ 61023 59361 python3 -u run.py --RUN=train u214205+ 61029 59361 python3 -u run.py --RUN=train u214205+ 61033 59361 python3 -u run.py --RUN=train u214205+ 61038 59361 python3 -u run.py --RUN=train u214205+ 61047 59361 python3 -u run.py --RUN=train u214205+ 61053 59361 python3 -u run.py --RUN=train u214205+ 6094 6093 python -u test.py u214205+ 12175 954 python test.py

进程号为5939的python3下面共有8个子进程,这样的任务,需要在作业脚本中申请1 节点8个CPU核。GPU卡数量按需申请。

进程号为6093的python下面共有1个子进程, 这样的任务,需要在作业脚本中申请1节点1个 CPU核即可,GPU卡数量按需申请。

#### F:我提交了一个申请8块GPU卡作业任务,但是一直排队,为什么?

Q:单节点共计8块GPU卡,作业调度系统按作业先到先算、资源先符合先算的策略调度,如果其他用户申请的GPU卡数量少,如只申请1块或2块 GPU卡,则节点如果有GPU资源释放出来,即满足其它用户申请的资源条件,作业就被优先调试执行,所以节点同时空出8张GPU卡的概率就很少, 从而导致申请8张卡的作业一直处理排队状态,此时可以减少GPU卡数量,来确保作业能够优先调度,可执行control update jobid=<jobID> partition=gpu gres=gpu:1 调整作业申请的GPU卡数量。

#### F: 我提交了作业直接被取消运行了是怎么回事?

Q:可以查看作业是否有输出日志文件,从日志中分析作业取消的原因,如果没有输出日志,应该是机时余额不够,请联系管理员对账户机时余额 进行充值,或将作业脚本中申请的总机时控制在可用余额范围。余额可以web页面查看。

#### F: 作业扣费机制是什么?

Q:集群按申请多少,就预扣多少,预扣后的余额可供下一次作业预约,作业退出后,使用多少扣除多少,未使用机时自动退回账户余额中,<mark>注意</mark>: 扣费会按照申请的总核数\*实际任务运行时间来进行最终扣费,只有实际任务运行时间是动态的,核数是按申请多少就是多少来计算的,不是按程 .<mark>底实际使用多少核来计算的</mark>,

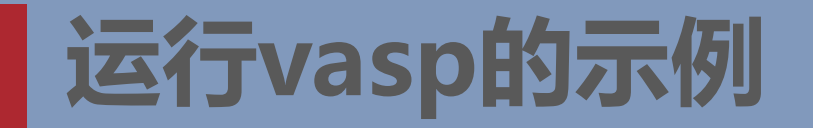

#!/bin/bash
#SBATCH -J vast\_jobname
#SBATCH -p normal
#SBATCH -N 2
#SBATCH --ntasks-per-node=64
# SBATCH --time=24:00:00

cd \$SLURM\_SUBMIT\_DIR

source /public/software/profile.d/compiler\_intel-compiler-2021.3.0.sh source /public/software/profile.d/mpi\_intelmpi-2021.3.0.sh source /public/software/profile.d/apps\_vasp-intelmpi-5.4.4.sh

srun hostname -s | sort -n >slurm.hosts
mpirun -np \$SLURM\_NPROCS -machinefile slurm.hosts vasp\_std >>run.log

**vasp\_std**(Standard版本,即标准版,常用版本) **vasp\_gam**(Gamma版本,用于单k点计算) **vasp\_ncl**(non-collinear版本,即非共线版)。当开启非共线计算时(LNONCOLLINEAR = T, 计算SOC时往往会开启),需要使用对应的vasp\_ncl版本提交计算。

# 运行vasp VTST版本的示例

#!/bin/bash
#SBATCH -J vast\_jobname
#SBATCH -p normal
#SBATCH -N 2
#SBATCH --ntasks-per-node=64
# SBATCH --time=24:00:00

cd \$SLURM\_SUBMIT\_DIR

source /public/software/profile.d/apps\_vasp-5.4.4-vtst-openmpi-4.0.3.sh

srun hostname -s | sort -n >slurm.hosts
mpirun -np \$SLURM\_NPROCS -machinefile slurm.hosts vasp\_std >>run.log

vasp\_std(Standard版本,即标准版,常用版本) vasp\_gam(Gamma版本,用于单k点计算) vasp\_ncl (non-collinear版本,即非共线版)。当开启非共线计算时(LNONCOLLINEAR = T, 计算SOC时往往会开启),需要使用对应的vasp\_ncl版本提交计算。

# 使用作业阵列批量运行Gaussian的示例

#!/bin/bash
#SBATCH -J g16
#SBATCH -p normal
#SBATCH -N 1 #每个高斯任务仅申请1个节点
#SBATCH --ntasks-per-node=8 #每个高斯任务申请使用8个核,与每个高斯算例的模型文件中%nprocs=8定义的数字必须保持一致
#SBATCH --time=1:00:00 #每个高斯任务最长运行1小时

cd \$SLURM\_SUBMIT\_DIR JOB=quintet-Fe-heme-OMe.gjf JOBNAME=`basename "\$JOB".gif` source /public/software/profile.d/apps\_g16.sh g16 <\$JOB > "\$JOBNAME.log"

[user00@tc6000 g16]\$ cat /public/software/profile.d/apps\_g16.sh #!/bin/bash -x g16root=/public/software/apps/g16 export GAUSS\_SCRDIR=/tmp 定义g16运行时的临时文件存储路径 source \$g16root/g16/bsd/g16.profile [user00@tc6000 g16]\$ ]

如果计算过程的临时文件不大于计算节点/目录容量,则可将计算临时文件按上面定义,会提升高斯计算效率,如果大于,则需要将路径定义到自已家目录下。

[user00@tc6000 g16]\$ cat quintet-Fe-heme-SMe-sp\_def2tzvp.gjf %chk=quintet-Fe-heme-SMe-sp\_def2tzvp.chk %mem=84GB 限制运行时最大使用内存,防止内存耗尽导致程序崩溃 %nprocshared=64 设定g16最大线程数,一般与运行程序所在计算节点总核数相同 #p uwb97xd def2tzvp g09def scf=yqc

Title Card Required

| -1 5 |             |             |             |
|------|-------------|-------------|-------------|
| Fe   | 0.11442200  | -0.08990900 | 0.40586800  |
| Ν    | -1.46211000 | -1.44460700 | -0.22758900 |
| N    | 1 24620000  | 1 17060200  | 0 210/0500  |

在算例文件中定义内存约束和总线程约束,其中线程约束需要与作业脚本--ntasks-per-node值一致。

第12页

### 使用作业阵列批量运行Gaussian的示例

#!/bin/bash
#SBATCH -J g16
#SBATCH -p normal
#SBATCH -N 1 #每个高斯任务仅申请1个节点
#SBATCH --ntasks-per-node=8 #每个高斯任务申请使用8个核,与每个高斯算例的模型文件中%nprocs=8定义的数字必须保持一致
#SBATCH --time=1:00:00 #每个高斯任务最长运行1小时
#SBATCH -a 0-4 #批量作业阵列数组设置的行,总共批量运行4个高斯任务

cd \$SLURM\_SUBMIT\_DIR source /public/software/profile.d/apps\_g16.sh g16<**"\$SLURM\_ARRAY\_TASK\_ID"**\_beta.gjf> **"\$SLURM\_ARRAY\_TASK\_ID"**-beta.log #运行高斯程序,高斯读入算例模型文件名的数字部分使用 "\$SLURM\_ARRAY\_TASK\_ID" 变量代替

将该脚本文件与高斯模型文件放到同一个文件夹目录中,该示例中算例文件名实际分别为:1\_beta.gjf、2\_beta.gjf、3\_beta.gjf、4\_beta.gjf 因为是批量提交,文件名必须用连续的数字代替。然后sbatch提交该作业脚本即可。

注:如果模型文件名数字不连续,如1,5,7,则阵列数组设置的行可为: \$SBATCH -a 1,5,7 如果文件名数字有规律,如0,3,6,9,中间间隔为3,则阵列数组设置的行可为: \$SBATCH -a 0-9:3

<mark>阵列中的作业ID编号</mark>格式为:<<u>作业ID>\_<任务ID></u>,如50\_0、50\_1、50\_2、50\_3,在管理阵列作业时,管理命令格式与普通作业一致,但需 注意的是如果只输入<mark>作业ID</mark>,则管理的是整个阵列中的作业,如果输入具体的<mark>阵列作业的ID编号</mark>,则只管理该作业任务。

# 运行gromacs的作业脚本

```
#!/bin/bash
#SBATCH -J gromacs_jobname
#SBATCH -p normal
#SBATCH -N 2
#SBATCH --ntasks-per-node=64
#SBATCH --time=24:00:00
```

cd \$SLURM\_SUBMIT\_DIR

source /public/software/profile.d/compiler\_intel-compiler-2021.3.0.sh source /public/software/profile.d/mpi\_intelmpi-2021.3.0.sh source /public/software/profile.d/compiler\_gcc-7.3.1.sh source /public/software/profile.d/apps\_gromacs-intelmpi-2020.6.sh srun hostname -s | sort -n >slurm.hosts

mpirun -np \$SLURM\_NPROCS -machinefile slurm.hosts gmx\_mpi grompp -f rf\_verlet.mdp >>log.dat mpirun -np \$SLURM\_NPROCS -machinefile slurm.hosts gmx\_mpi mdrun >>log.dat

# 运行fuent的作业脚本

#!/bin/bash
#SBATCH -J fluent\_test
#SBATCH -p normal
#SBATCH -N 10
#SBATCH --ntasks-per-node=24
#SBATCH --time=24:00:00

cd \$SLURM\_SUBMIT\_DIR

source /public/software/profile.d/apps\_ansys194.sh
source /public/software/profile.d/mpi\_intelmpi-2021.3.0.sh

srun hostname -s | sort -n > slurm.hosts fluent 2d -t\$SLURM NPROCS -pinfiniband -cnf=./slurm.hosts -ssh -mpi=intel -g -i EOFluentInput >run.log

fluent 2d -t\$SLURM\_NPROCS -pinfiniband -cnf=. /slurm.hosts -mpi=intel -nm -ssh -license=enterprise -g -i EOFluentInput >run.log 21版ansys如果许可兼容enterprise、 premium和pro版,则如上红色部分定义调用许可版本。

EOFluentInput是fluent journal自动运行脚本,内容如右下角部分,该脚本可以通过如右上角fluent图形界面的start journal菜单进行录制,录制时,正常进行图形界面操作即可,全过程部门都会保存到指定文件中,注意,最后必须以exit和、yes/no结尾,否则,脚本提交的fluent计算任务即使完成也不会退出。

| file/read-case engine1.cas                 |
|--------------------------------------------|
| parallel/partition/method/cartesian-axes 4 |
| solve/initialize/initialize-flow           |
| solve/iterate 10000                        |
| exit                                       |
| ves                                        |

| File                                  | Domain | Physics                   | User-De      |
|---------------------------------------|--------|---------------------------|--------------|
| Read                                  | ÷      |                           | Network      |
| Write                                 | •      | Case                      | atency       |
| Import                                | Þ      | Data                      | Popdwidth    |
| Export                                | •      | Case & Data               | sandwidth    |
| Export to CFD-Post                    |        | PDF                       | Connectivity |
| Solution Files                        |        | ISAT Table                | Page         |
| Interpolate                           |        | Flamelet                  |              |
| FSI Mapping                           |        | Surface Clusters          | al           |
| Save Picture                          |        | Profile                   |              |
| Data File Quantities<br>Batch Options |        | Autosave                  | Scale        |
|                                       |        | Boundary Mesh             |              |
| Preference                            | s      | Start Journal             | Display      |
| Start Page                            |        | Start Trans Start Journal |              |
| Applications                          |        | So                        | lver         |
| Eit                                   |        | T                         | vpe          |

# 运行CFX的作业脚本

#!/bin/bash
#SBATCH -J cfx\_test
#SBATCH -p normal
#SBATCH -N 10
#SBATCH --ntasks-per-node=24
#SBATCH --time=24:00:00

cd \$SLURM SUBMIT DIR srun hostname -s | sort -n >slurm.hosts hostlist="" for node in `cat slurm.hosts| uniq` do num=`cat slurm.hosts | grep \$node | wc -l` if [ -z \$hostlist ] then hostlist=\$node\*\$num else hostlist=\$hostlist,\$node\*\$num fi done echo \$hostlist source /public/software/profile.d/apps ansys194.sh source /public/software/profile.d/mpi intelmpi-2021.3.0.sh cfx5solve -size 2 -def \$CFX DEF FILE -ini \$CFX RES FILE -part-mode rcb -par-dist \$hostlist -start-method "HP MPI Distributed Parallel"

# 运行comsol的作业脚本示例一

#!/bin/bash #SBATCH -N=2 #申请使用2个节点 #SBATCH --ntasks-per-node=64 #每个节点申请使用64个核心 #SBATCH --job-name="COMSOL" #SBATCH --iob-name="COMSOL" #SBATCH --time=8000 #限制作业运行的内存大小8000MB,根据实际修改, #SBATCH --time=4:00:00 #SBATCH --partition=normal

cd \$SLURM\_SUBMIT\_DIR source /public/software/profile.d/apps\_comsol56.sh

MODELTOCOMPUTE="mymodel.mph" INPUTFILE="\${HOME}/input/\${MODELTOCOMPUTE}" OUTPUTFILE="\${HOME}/output/\${MODELTOCOMPUTE}" BATCHLOG="\${HOME}/logs/\${MODELTOCOMPUTE}.log"

comsol batch -mpibootstrap slurm -inputfile \${INPUTFILE} -outputfile \${OUTPUTFILE} \ -batchlog \${BATCHLOG} -alivetime 15 - prefermph -recover -mpidebug 10

如果模型较大,计算过程的临时文件大小会超过系统临时目录大小,比如预估会超过300GB,则需要重新定义comsol临时文件存储路径,一般可定义到模型文件同一目录下的某个文件夹即可,定义的方式是在comsol启动参数中加入: -prefsdir /临时文件自定义目录绝对路径 -tmpdir /临时文件自定义目录绝对路径 -configuration /首选项文件自定义目录绝对路径

具体可参考: http://cn.comsol.com/support/knowledgebase/1083

<mark>该脚本为由comsol识别slurm调度系统,并由slurm调用srun提交</mark> 任务并行。

# 运行comsol的作业脚本示例二

#!/bin/bash #SBATCH -N=2 #申请使用2个节点 #SBATCH --ntasks-per-node=64 #每个节点申请使用64个核心 #SBATCH --job-name="COMSOL" #SBATCH --mem= 8000 #限制作业运行的内存大小8000MB,根据实际修改, #SBATCH --time=4:00:00 #SBATCH --partition=normal

cd \$SLURM\_SUBMIT\_DIR source /public/software/profile.d/apps\_comsol56.sh srun hostname -s |uniq >slurm.hosts NODEPROCS= \${SLURM\_TASKS\_PER\_NODE:0:1} 该脚本为由comsol调用内置mpi启动任务并行,其中-nn定义并行 进程总数量,-nnhost是每台物理服务器上启动多少个进程,-np是 comsol进程又启动多少个线程。-f是指并行任务运行在哪些物理服 务器上。

MODELTOCOMPUTE="mymodel.mph" INPUTFILE="\${HOME}/input/\${MODELTOCOMPUTE}" OUTPUTFILE="\${HOME}/output/\${MODELTOCOMPUTE}" BATCHLOG="\${HOME}/logs/\${MODELTOCOMPUTE}.log"

comsol batch -nn \$SLURM\_NPROCS -nnhost \$NODEPROCS -np 1 -f slurm.hosts -inputfile \${INPUTFILE} - batchlog \${BATCHLOG}

混合计算各值如何优化使用,可参考: 1:在集群上并行运行 COMSOL https://cn.comsol.com/support/knowledgebase/1001

2: COMSOL 博客 混合计算: 共享内存与分布式内存相结合的优势 https://cn.comsol.com/blogs/hybrid-computing-advantages-shared-distributed-memory-combined/

# 运行GPU的作业脚本示例

#!/bin/bash
#SBATCH -J gpu\_test
#SBATCH -p gpu
#SBATCH -N 1
#SBATCH --ntasks-per-node=1
#SBATCH --gres=gpu:2
#SBATCH --time=24:00:00

cd \$SLURM\_SUBMIT\_DIR

```
source ~/*/anaconda*.*
```

CUDA\_VISIBLE\_DEVICES=\$SLURM\_JOB\_GPUS python -u train.py>train.txt>&1 & \$SLURM\_JOB\_GPUS定义了使用GPU的物理ID,该 ID为slurm作业调度系统自动分配, 如申请使用2块卡,slurm分配了使用节点的3,5号 卡来使用,则: CUDA\_VISIBLE\_DEVICES=\$SLURM\_JOB\_GPUS 实际即为CUDA\_VISIBLE\_DEVICES=3,5即只有3,5 号GPU卡对程序可见,在代码中,gpu[0]则是指3号 GPU卡,GPU[1]则是指5号GPU卡。

为了保证anaconda环境的稳定,建议自行在家目录 下安装所需的anaconda环境。脚本中source的变量 为自己所安装的anaconda环境变量。

# 运行matlab串行计算例子

```
#!/bin/bash
#SBATCH -J matlab_job
#SBATCH -p normal
#SBATCH -N 1
#SBATCH --ntasks-per-node=1
#SBATCH --time=24:00:00
```

```
cd $SLURM_SUBMIT_DIR
source
/public/software/profile.d/apps_matlab2020a.sh
```

```
matlab -nodesktop -nosplash -nodisplay -r test
```

% for i = 1:2048 A = zeros(100,1); parfor i = 1:100 A(i) = sin(i\*2\*pi/20); end save myResult.mat A

默认情况下matlab程序只会使用到单核心,代码文件名为test.m,在matlab运行的命令行中,不需要加入后缀名.m, 代码内容如右图所示。 -nodesktop -nosplash -nodisplay 表示禁用 MATLAB 的图形界面和 欢迎界面,而 -r 选项的含义是执行代码文件。 <sup>第20页</sup>

# 运行matlab单节点并行计算例子

#!/bin/bash
#SBATCH -J matlab\_job
#SBATCH -p normal
#SBATCH -N 1
#SBATCH --ntasks-per-node=64
#SBATCH--time=24:00:00

cd \$SLURM\_SUBMIT\_DIR source /public/software/profile.d/apps\_matlab2020a.sh

matlab -nodesktop -nosplash -nodisplay -r test

parpool('local',64) % parfor i = 1:2048 A = zeros(100,1); parfor i = 1:100 A(i) = sin(i\*2\*pi/20); end save myResult.mat A

代码内容如右图所示,注意: parpool的并行的数量不要超过申请的核心的数量。